When a Continuing Education (CE) course has been submitted to and approved by CEPO, a CEPO Team Member will begin assigning roles to individuals associated with the course, such as speaker. Required items, such as your CV, CE agreement and disclosure forms, should be submitted through our CMS. When you have been assigned a role in our CMS you should receive an email from <u>dha.ncr.j7.mbx.cepo-cms-support@mail.mil</u> with information on how to proceed. An example of the email is below.

From:

DHA J-7 CEPO Continuing Education Management System <dha.ncr.j7.mbx.cepo-cms-support@mail.mil>

Subject:

Faculty invitation

Body:

Hello,

You have been invited to participate in NAME OF COURSE.

Please log in and complete the forms assigned to you on your faculty dashboard.

https://www.dhaj7-cepo.com//user/login?destination=user/LINK\_TO\_YOUR\_FORMS

Thank you, DHA J-7 CEPO Continuing Education Management System

NOTE: Due to security restrictions, auto-generated emails from our system occasionally get blocked when being sent to .mil email domains. If you have not received the auto-generated email, please go to <u>www.dhaj7-cepo.com</u>. There you will need to create an account if you have not already done so. If you have an existing account, you will need to log in. Please remember your login-credentials for future use.

The auto-generated email provides a direct link to the pending faculty forms. If you did not receive this email, you will have to navigate to the forms yourself. Instructions on how to navigate to the forms are below.

1. When you log into your account, you will see a red warning with a link to your faculty dashboard. Use the link to go to the faculty dashboard to see which outstanding materials need to be submitted.

|              |                          |                  |               |                 |            |           | f 🗹        | in d |
|--------------|--------------------------|------------------|---------------|-----------------|------------|-----------|------------|------|
|              | /*                       |                  |               |                 |            | Find a    | a course   | 0    |
| Defense H    | ealth Agency             |                  |               |                 |            |           |            |      |
| CATALOG      | ABOUT CEPO               | ACCR             | TIONS         | CALEND          | R          |           |            |      |
| FREQUENT     | LY ASKED QUESTI          | ONS (FAC         | EVENT         | ARCHIVE         | CONT       | ACT US    | MY ACCOUNT | -    |
|              |                          |                  |               |                 |            |           |            |      |
| You have fac | ulty forms pending. Plea | ase view your fa | culty dashboa | ard to view and | submit the | forms.    |            | 0    |
|              |                          |                  |               |                 |            |           |            |      |
| Welcome to   | the DHA J-7 CEF          | PO Continuir     | ng Educati    | on Manage       | ment S     | ystem (Cl | MS).       |      |
|              |                          |                  |               |                 |            |           |            |      |

2. When you are at your faculty dashboard, you will see the forms that you have been assigned and their status. Click *Complete form* to open the form.

|                                                                           | neu lac                                                                  | ulty                                                    | forms                                                                     |                       |        |                                                    |                                                          |                                  |
|---------------------------------------------------------------------------|--------------------------------------------------------------------------|---------------------------------------------------------|---------------------------------------------------------------------------|-----------------------|--------|----------------------------------------------------|----------------------------------------------------------|----------------------------------|
| VIEW EDIT                                                                 | BOOKMARKS                                                                | FACULTY                                                 | MY ACTIVITIES                                                             | ORDERS                | COMM   | ITMENTS                                            | REPO                                                     | RTED CREDIT                      |
| •                                                                         |                                                                          |                                                         |                                                                           |                       |        |                                                    |                                                          |                                  |
| tatus<br>Unsubmitted •                                                    | APPLY<br>Course name                                                     | Form n                                                  | ame                                                                       |                       | Status | Assigned                                           | date                                                     | Submitted date                   |
| tatus<br>Unsubmitted •<br>Complete form                                   | APPLY<br>Course name<br>Study of Scilicet Lude                           | Form na                                                 | ame<br>of Interest Resolutior                                             | n Form                | Status | Assigned 02/24/2020                                | date<br>) - 10:51                                        | Submitted date                   |
| tatus<br>Unsubmitted •<br>Complete form<br>Complete form                  | APPLY<br>Course name<br>Study of Scilicet Lude<br>Study of Scilicet Lude | Form na<br>ere Conflict<br>ere Disclosu                 | ame<br>of Interest Resolutior<br>ure and Speaker Agre                     | n Form<br>eement Form | Status | Assigned<br>02/24/2020<br>02/24/2020               | <mark>date</mark><br>) - 10:51<br>) - 10:51              | Submitted date<br>No<br>No       |
| tatus<br>Unsubmitted •<br>Complete form<br>Complete form<br>Complete form | APPLY Course name Study of Scilicet Lude Study of Scilicet Lude          | Form na<br>ere Conflict<br>ere Disclosu<br>ere Disclosu | a <b>me</b><br>of Interest Resolutior<br>ure and Speaker Agre<br>ure Form | n Form<br>eement Form | Status | Assigned<br>02/24/2020<br>02/24/2020<br>02/24/2020 | <mark>date</mark><br>) - 10:51<br>) - 10:51<br>) - 10:51 | Submitted date<br>No<br>No<br>No |

Mandatory fields are indicated by a red asterisk.

| Title *    |     |  |
|------------|-----|--|
| yazing Cou | rse |  |
|            |     |  |
|            |     |  |
|            |     |  |

3. In addition to the forms, you also need to complete your Bio and Profile. When on the faculty dashboard, click on the *EDIT* tab and then click on *Bio* button. After completing the Bio page, click on the *Profile* button and complete that page.

| CATALOG                                                                                                    | ABOUT CEPO       | ACCREE          | DITATIONS         | CALENDAR                     | R                |                 |
|----------------------------------------------------------------------------------------------------|------------------|-----------------|-------------------|------------------------------|------------------|-----------------|
| FREQU                                                                                                    | ASKED QUEST      | TIONS (FAQ)     | EVENT AR          | CHIVE                        | CONTACT US       | MY ACCOUNT -    |
| Bio                                                                                                    |                  |                 |                   |                              |                  |                 |
| VIEW EDIT                                                                                                    | BOOKMARKS        | FACULTY         | MYACTIVITIES      | ORDERS                       | COMMITMENTS      | REPORTED CREDIT |
| Account Bio                                                                                                    | Profile Disclose | ure Mobile      |                   |                              |                  |                 |
| _                                                                                                    |                  |                 |                   |                              |                  |                 |
| You have a second second secon | ms pending. Pl   | lease view your | faculty dashboard | to view and su               | bmit the forms.  | 3               |
| You hay<br>Credentials<br>Biography<br>B I U ≡                                                                                                    | ms pending. Pl   | lease view your | faculty dashboard | to view and su<br>urce 🚆 🗟 I | ibmit the forms. | 3               |
| You hay<br>Credentials<br>Biography<br>B I U ≡                                                                                                    | ms pending. P    | lease view your | faculty dashboard | to view and su<br>urce 🚆 🛱 🗸 | ibmit the forms. | 3               |

After you have submitted all forms that were assigned to you, and you have completed your Bio and Profile page, CEPO will add your name to the Faculty page of the course.